### How to Update Your Profile to Claim MOC Credit

In order to claim MOC credit, your profile must be updated with your credit eligibility and specialty board with diplomate number. If you do not have that information updated in your profile, you will not even see the MOC credit to claim.

To check and/or update your profile, follow these steps:

Go to https://ce.mayo.edu in a web browser

In the top right corner, you'll see "log in". Click on that.

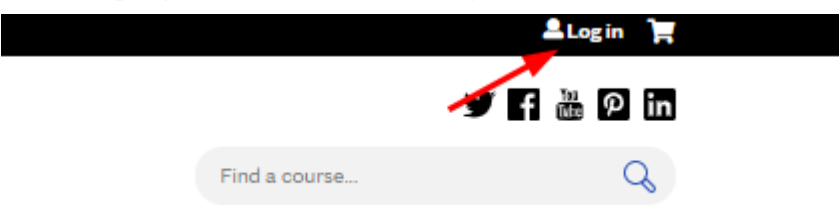

Log in using your EthosCE username and password.

| An                                                                    | nanda Kellogg 🛛 🚨 My account    | 〔→ Log out 🎽 |                                                   |
|-----------------------------------------------------------------------|---------------------------------|--------------|---------------------------------------------------|
|                                                                       | У                               | f 🖁 🖓 in     | Once logged in, click on "My                      |
| ent                                                                   | Find a course                   | Q            | account" found in the upper<br>right hand corner. |
| Nursing About Us • Contact Us RSS Catalog My Account                  | <ul> <li>Get Updates</li> </ul> | L            |                                                   |
| t to taking care of our natients learners and staff as we address the | COVID-19 situation Learn m      | ore about    |                                                   |

Under 'My Account' click on "Edit" and then on "Profile"

# Profile for Amanda Kellogg

| View <b>1</b><br>Assign credits<br>Saved Courses <b>2</b>      |                                   | Course credit log<br>Deleted credit<br>My Courses<br>Receipts      |  |  |  |
|----------------------------------------------------------------|-----------------------------------|--------------------------------------------------------------------|--|--|--|
| Account Profile                                                | Mobile                            | Twitter accounts                                                   |  |  |  |
| <b>COVID-19:</b> Mayo Clinic is c<br>COVID-19 online education | ommitted to t<br>I, resources, ar | aking care of our patients, lear<br>d live course cancellations th |  |  |  |
| Personal Information                                           |                                   |                                                                    |  |  |  |
| Prefix *                                                       |                                   |                                                                    |  |  |  |
| Mrs. T                                                         |                                   |                                                                    |  |  |  |
| Legal First Name *                                             |                                   |                                                                    |  |  |  |
| · ·                                                            |                                   |                                                                    |  |  |  |

## Scroll down to almost the end of the page and you'll see a heading that says "Credit Eligibility"

Credit Eligibility\*

| MA PRA Category 1 Credit™ and Attendance credit types will default to your profile. Select a   | l other credit types that pertain to your licensure and/or certification. |
|------------------------------------------------------------------------------------------------|---------------------------------------------------------------------------|
| AAD - American Academy of Dermatology 🗶                                                        |                                                                           |
| AAFP elective - American Academy of Family Physicians elective 🗶                               |                                                                           |
| AAFP prescribed - American Academy of Family Physicians prescribed $~\times~$                  |                                                                           |
| AANA - American Association of Nurse Anesthetists 🗙                                            |                                                                           |
| AANP - American Academy of Nurse Practioners 🗶 🛛 AAP - American Academy of Pediatrics 🕷        |                                                                           |
| ABMDI - American Board of Medicolegal Death Investigators $$ X                                 |                                                                           |
| ACEP - American College of Emergency Physicians 🗶                                              |                                                                           |
| ACOG - American College of Obstetricians and Gynecology 🗶                                      |                                                                           |
| ACPE - Accreditation Council for Pharmacy Education 🗶 🛛 AMA PRA Category 1 Credit™ 🗶           |                                                                           |
| American Academy of Physician Assistants Category 1 🗙                                          | In the CREDIT ELIGIBILITY field,                                          |
| American Academy of Physician Assistants Category 1 Self-assessment 🗶                          | choose any and all credit types you                                       |
| ANCC - American Nurses Credentialing Center 🗶 🛛 AOA - American Osteopathic Association         | choose any and an credit types you                                        |
| AOTA - American Occupational Therapy Association 🗶                                             | are eligible to claim.                                                    |
| APA - American Psychological Association 🛪 🛛 APC - Association of Professional Chaplains 🛪     | 8                                                                         |
| ASHA - American Speech Language and Hearing Association 🗶                                      |                                                                           |
| ASRT - American Society of Radiologic Technologists 🗶 Attendance - Certificate of Attendan     | ce X                                                                      |
| BOC Category A – Board of Certification for the Athletic Trainer Category A 🗶                  |                                                                           |
| BOC EBP - Board of Certification for the Athletic Trainer Evidence Based Practice $\mathbb{X}$ |                                                                           |
| COPE - Council on Optometric Practitioner Education 🕷                                          |                                                                           |
| NBDHMT - National Board of Diving & Hyperbaric Medical Technology $  { \varkappa } $           |                                                                           |
| NHA - Nursing Home Administrators 🗶 🛛 NSGC - National Society of Genetic Counselors 🗶          |                                                                           |
| POST - Peace Officer Standards and Training X PT - Physical Therapy X                          |                                                                           |
| RD - Registered Dietitian 🗶 SWKR - Licensed Social worker 🗶                                    |                                                                           |

#### Specialty Board

(At this time MCSCPD lists the 24 primary ABMS Boards in the drop down list. Select each appropriate board and supply j if your board is not listed and enter the name of the Board along with your diplomate number.)

| American Board of Internal Medicine                                | • |
|--------------------------------------------------------------------|---|
| Subspecialty                                                       |   |
| Choose some options                                                |   |
| Diplomate #                                                        |   |
|                                                                    |   |
| Remove                                                             |   |
|                                                                    | • |
| American Board of Allergy and Immunology                           |   |
| Board (Other)                                                      |   |
| Board (Other)                                                      | ] |
| Board (Other)                                                      |   |
| American Board of Allergy and Immunology Board (Other) Diplomate # |   |
| Board (Other) Diplomate #                                          |   |

Under *SPECIALTY BOARD*, use the drop down menu to add any and all specialty boards, subspecialty, and diplomate numbers that would apply to you.

#### Revision mormation -

#### **Revision log message**

Provide an explanation of the changes you are making. This will help other authors understand your motivations.

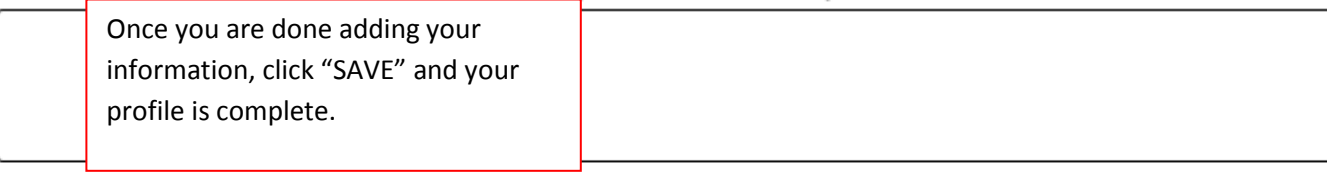

Save

# How to Claim MOC Credit during a Course

Login to the course using the link provided by the course information or via your Ethos profile.

You can find your registered courses under "My Courses" and then "Registered Courses"

# **Registered** Courses

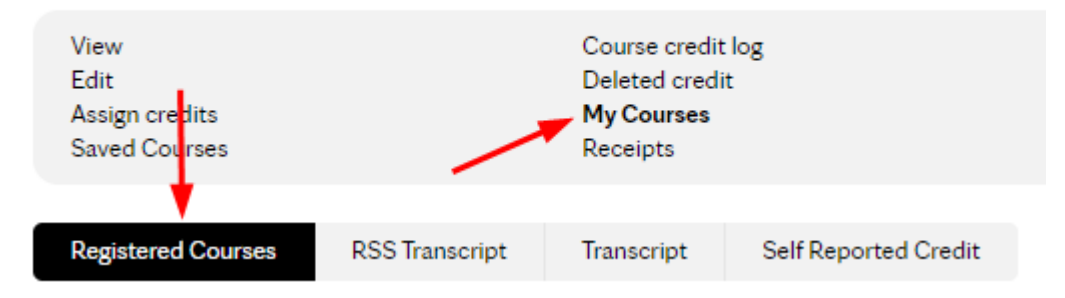

Click on the activity title of the course you're claiming credit for.

# Effective Communication in Healthcare and Cross Cultural Workshops - May 25, 2018 - MOC

| OVERVIEW | LOCATION | ACCREDITATION | START | Click<br>Start |  |
|----------|----------|---------------|-------|----------------|--|
|          |          |               |       |                |  |

Work your way down the Course Progress bar completing all required steps.

| - A       |                      |                 |                |                          |                                | RETURN TO COURSE HOME                                                                                  |
|-----------|----------------------|-----------------|----------------|--------------------------|--------------------------------|----------------------------------------------------------------------------------------------------|
| VIEW      | EDIT                 | MY RESULTS      | QUIZ           | TAKE                     | CLONE                          |                                                                                                    |
|           |                      |                 |                |                          |                                |                                                                                                    |
| Course    | e progre             | ess             |                |                          |                                |                                                                                                    |
| O Quiz -  | Effective 0          | Communication 👻 | ⊘ Yo<br>qu     | u have tał<br>iz, so you | ken this Quiz<br>can take this | already. You are marked as an owner or administrator for this<br>quiz as many times as you would like. |
|           |                      |                 |                |                          |                                |                                                                                                    |
|           | RTANT - M<br>rements | OC Profile 🗸 👻  | EFFE<br>WOF    | ECTIVE (<br>RKSHOP:      | COMMUNIC<br>S MOC SEI          | CATION IN HEALTHCARE AND CROSS CULTURAL<br>F-ASSESSMENT 2018                                           |
| O Claim   | Credit               |                 | Ques           | tions                    | 42                             |                                                                                                    |
| O Certifi |                      | •               | Attern         | pts allow                | ed 2                           |                                                                                                    |
|           | =                    |                 | Availa         | able                     | Alw                            | ays                                                                                                    |
|           |                      |                 | Pass           | rate                     | 80                             | %                                                                                                    |
|           |                      |                 | Backy<br>navig | wards<br>ation           | Allo                           | wed                                                                                                    |
|           |                      |                 | STAR           | T QUIZ 🕨                 |                                |                                                                                                    |
|           |                      |                 |                |                          |                                |                                                                                                    |

Course navigation

# **Claim Credit**

|                                                   |      | RETURN TO PARENT HOME RETURN TO                                                                                                    | COURSE HOME                                                             |
|---------------------------------------------------|------|----------------------------------------------------------------------------------------------------|-------------------------------------------------------------------------|
| Course progress                                   |      | CLAIM CREDIT                                                                                                    |                                                                         |
| O Course Information                              | -    | ABIM                                                                                                    |                                                                         |
| Video Links for IMRC<br>Presentations             | •    | I Claim this type<br>ABIM can be claimed in 0.25 increments up to a maximum of 21.00                                                                                      |                                                                         |
| Faculty Evaluation - Monday,<br>March 19, 2018    | •    | CREDITS<br>Enter the amount of credits to claim.                                                                                                    | In the Claim Credit course object,                                      |
| Faculty Evaluation - Tuesday,<br>March 20, 2018   | •    |                                                                                                    | you can see the credits the course<br>offers (that you've also added to |
| Faculty Evaluation -<br>Wednesday, March 21, 2018 | •    | AMA PRA CATEGORY 1 CREDIT™                                                                                                    | your profile)                                                           |
| O Course Evaluation                               | -    | AMA PRA Category 1 Credit™ can be claimed in 0.25 increments up to a maximun                                                                                              | REMINDER: If you haven't added                                          |
| IMPORTANT - MOC Profile<br>Requirements           | *    | CREDITS<br>Enter the amount of credits to claim.                                                                                                    | your eligible credit to your profile,                                   |
| Claim Credit                                      |      |                                                                                                    | you will NOT see the credit here and                                    |
| Available: 03/21/2018 - RES                       | SUME | ATTENDANCE                                                                                                    | will be unable to claim.                                                |
| 0 REQUIRED                                        |      |                                                                                                    | Enter the amount of credits you                                         |
| Record of Attendance                              | •    | Attendance can be claimed in 0.25 increments up to a maximum of 21.00.                                                                                                    | wish to claim for each credit type                                      |
| Ξ                                                 |      | Enter the amount of credits to claim.                                                                                                    | and click "Submit" at the bottom.                                       |
|                                                   |      | I agree that I am only claiming credit commensurate with the extent of my particip<br>activity. If claiming APA credit, only claim credit for sessions attended in full.* | auon in me                                                              |
|                                                   |      | SUBMIT                                                                                                    |                                                                         |

| Course navigation                                                |                                                                                                    |                                                                                  |
|------------------------------------------------------------------|----------------------------------------------------------------------------------------------------|----------------------------------------------------------------------------------|
| Course progress                                                  | RETURN TO PARENT HOME      ← RETURN TO COURSE HOME                                                                           |                                                                                  |
|                                                                  | Awarded credit.                                                                                                    |                                                                                  |
| Video Links for IMRC<br>Presentations                            | Awarded credit.                                                                                                    |                                                                                  |
| Faculty Evaluation - Monday,<br>March 19, 2018                   | ▼                                                                                                    |                                                                                  |
| Faculty Evaluation - Tuesday,<br>March 20, 2018                  | •                                                                                                    |                                                                                  |
| Faculty Evaluation -<br>Wednesday, March 21, 2018                | CLAIM CREDIT     Vou wore avarded 21.00 ABIM credite                                                                         |                                                                                  |
| O Course Evaluation                                              | <ul> <li>You were awarded 21.00 Abim credits.</li> <li>You were awarded 21.00 AMA PRA Category 1 Credit™ credits.</li> </ul> |                                                                                  |
| IMPORTANT - MOC Profile<br>Requirements                          | You were awarded 21.00 Attendance credits.                                                                                   |                                                                                  |
| Claim Credit     Available: 03/21/2018 -     6:00am     REQUIRED | EW C                                                                                                    |                                                                                  |
| Record of Attendance                                             | •                                                                                                    |                                                                                  |
| ✓ COMPLETE                                                       |                                                                                                    |                                                                                  |
| E<br>Course navigation<br>• Previous                             | Next ►                                                                                                    | After you click su<br>"Next" button at<br>this to move on to<br>Record of Attend |

After you click submit, you'll see a "Next" button at the bottom. Click this to move on to printing your Record of Attendance.